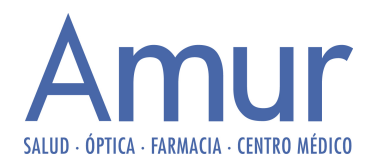

## **VENTANAS EMERGENTES**

Si al querer iniciar sesión en la página de Amur aparece un mensaje indicando que su navegador no permite abrir ventanas emergentes, debe seguir los pasos que detallamos a continuación, según el navegador que esté utilizando.

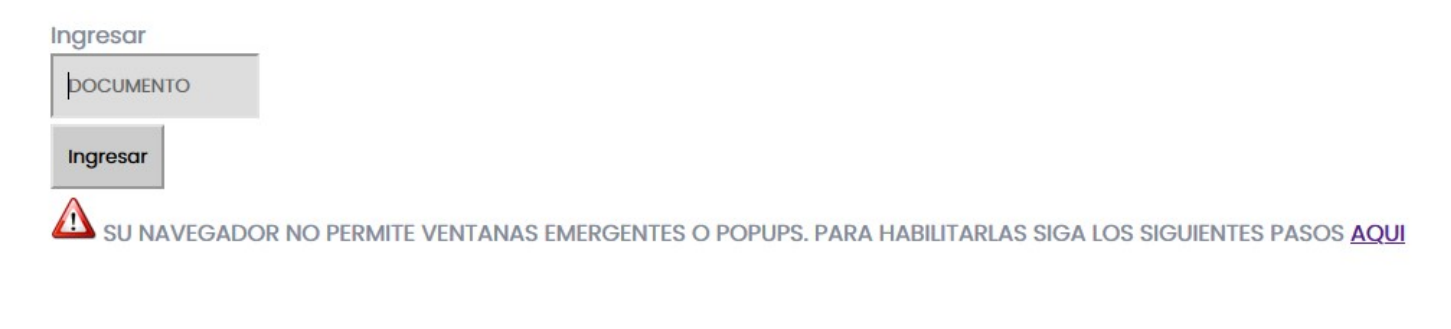

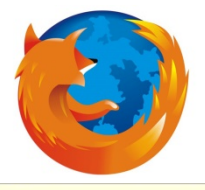

## Mozilla Firefox:

Si utiliza este navegador, podrá visualizar en la parte superior una barra de color amarillo, con la siguiente:

<u>O</u>pciones

📷 Firefox evitó que este sitio abra una ventana errergente.

Debemos hacer clic en el botón "Opciones" que aparece a la derecha de la barra. Al hacer clic, nos aparece el siguiente recuadro y hacemos click en "Editar opciones del bloqueo de ventanas emergentes":

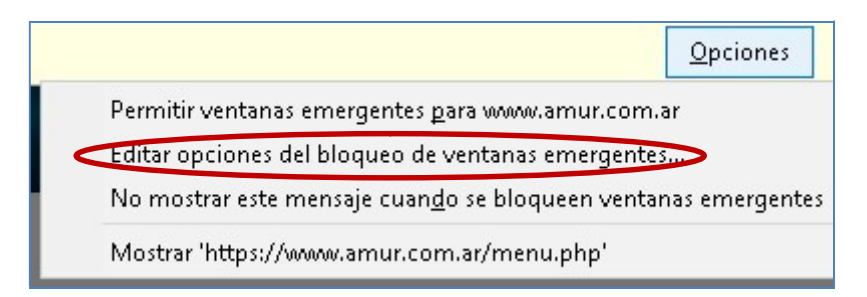

Luego aparecerá, un cuadro con un listado de los sitios a los que les permitimos abrir ventanas emergentes (el cual puede estar vacío), y la dirección del sitio web de Amur, <u>al que le debemos agregar el prefijo **https://**</u>. Y presionamos el botón "Habilitar"

Pasa de www.amur.com.ar a https://www.amur.com.ar

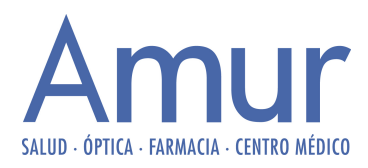

| 100h2111000000 | .amur.com.ar |        |                    |
|----------------|--------------|--------|--------------------|
|                |              |        | H <u>a</u> bilitar |
| Sitio          |              | Estado |                    |

Por último, presionamos el botón "Guardar cambios", presionamos el botón F5 de nuestro teclado para recargar la página e intentamos ingresar nuevamente.

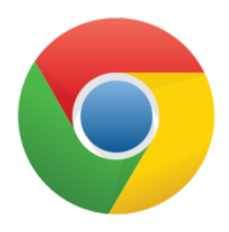

## **Google Chrome:**

Para habilitarlas en este navegador, debemos observar en la barra de direcciones (parte superior), que nos sale un mensaje con un pequeño icono, indicándonos que se ha bloqueado una ventana emergente.

| $\leftrightarrow \Rightarrow  {\tt C}$ | Es seguro   https://www.amur.com.ar/web/index.php | ntana emergente bloqueada 🛛 😘 🛧 |
|----------------------------------------|---------------------------------------------------|---------------------------------|

En este caso, debemos cliquear sobre el cuadrado con la cruz roja. Y continuación, sale un recuadro, donde debemos seleccionar la opción "Permitir siempre pop-ups de <u>https://www.amur.com.ar</u>" y hacer clic en el botón "Listo"

| https://www.amur.com.ar/menu.php            | 5          |
|---------------------------------------------|------------|
| O Permitir siempre pop-ups de https://www.a | amur.com.a |
| Seguir bloqueando pop-ups                   |            |

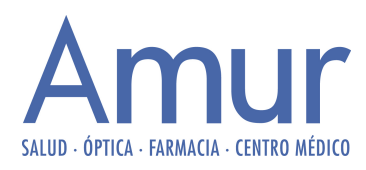

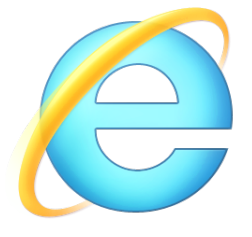

## **Internet Explorer**

Para habilitar en este navegador, debemos ir al menú Herramientas (ubicado en la parte superior, si no aparece presionar el botón "Alt + H") y luego a "Opciones de Internet"

| Archivo Edició                     | n Ver F | avoritos                                          | Herramientas                                                             | Ayuda                                           |              |
|------------------------------------|---------|---------------------------------------------------|--------------------------------------------------------------------------|-------------------------------------------------|--------------|
| 🚖 Favoritos 🛛 🕐 Amur :: Cuidador c |         | Eliminar el hi:<br>Exploración (<br>Volver a abri | storial de exploración<br>de InPrivate<br>r última sesión de Exploración | Ctrl+Mayús+Del<br>Ctrl+Mayús+P                  |              |
|                                    |         |                                                   | Filtrado InPri<br>Configuració                                           | vate<br>n de Filtrado InPrivate                 | Ctrl+Mayús+F |
|                                    |         |                                                   | Bloqueador o<br>Filtro SmartS<br>Administrar c                           | de elementos emergentes<br>creen<br>omplementos |              |
|                                    |         |                                                   | Vista de com<br>Configuració                                             | npatibilidad<br>n de Vista de compatibilidad    |              |
|                                    | SALUI   | D   ÓPT                                           | Suscribirse a<br>Detección de<br>Windows Up                              | i esta fuente<br>e fuentes<br>j <b>date</b>     |              |
|                                    |         |                                                   | Herramientas                                                             | s de desarrollo                                 | F12          |
| Inicio                             | Ins     | stitucio                                          | Windows Me<br>Diagnosticar                                               | essenger<br><u>problemas</u> de conexión        |              |
|                                    |         | $\square$                                         | Onciones de                                                              | Internet                                        |              |

Luego, ir a la solapa "Privacidad" y hacer clic en el botón "Configuración", de la sección "Bloqueador de elementos emergentes"

| CONEXIONES                                                                                                    | Programa:                                                                                                    | s Opcio                                                                                             | nes avanzadas                                                  |
|----------------------------------------------------------------------------------------------------|----------------------------------------------------------------------------------------------------|----------------------------------------------------------------------------------------------------|----------------------------------------------------------------|
| General                                                                                                    | Seguridad                                                                                                    | Privacidad                                                                                          | Contenido                                                      |
| onfiguración —                                                                                                    |                                                                                                    |                                                                                                    |                                                                |
| Seleccion                                                                                                    | ne una configuraciór                                                                                                    | n para la zona de Ir                                                                                | nternet.                                                       |
| Medi                                                                                                    | a                                                                                                    |                                                                                                    |                                                                |
| Blc                                                                                                    | -<br>iquea cookies de ter                                                                                                    | ceros que no tiene                                                                                  | n una directiva                                                |
| de p                                                                                                    | rivacidad sólida                                                                                                    | coros que querden                                                                                   | información do                                                 |
|                                                                                                    | acto que se puede i                                                                                                    | usar sin su consent                                                                                 | imiento explícito                                              |
| - Re                                                                                                    | stringe cookies de o<br>acto que se puede                                                                                                    | rigen que guardan<br>usar sin su consen                                                             | información de<br>timiento explícito                           |
| -   -                                                                                                    |                                                                                                    |                                                                                                    |                                                                |
| Sitios                                                                                                    | Importar                                                                                                    | Avanzada                                                                                            | Predeterminad                                                  |
|                                                                                                    |                                                                                                    |                                                                                                    |                                                                |
| loqueador de ele                                                                                                    | mentos emergentes                                                                                                    |                                                                                                    |                                                                |
| loqueador de ele                                                                                                    | mentos emergentes<br>ue aparezcan la ma                                                                                                    | voría de las                                                                                        | Configuración                                                  |
| loqueador de ele<br>Impide q<br>ventana                                                                                                    | mentos emergentes<br>ue aparezcan la ma<br>s emergentes.                                                                                                   | yoría de las                                                                                        | Configuraciór                                                  |
| loqueador de ele<br>Impide q<br>ventana<br>V Act                                                                                                    | mentos emergentes<br>ue aparezcan la ma<br>s emergentes.<br>i⊻ar el bloqueador d                                                                           | yoría de las                                                                                        | Con <u>f</u> iguraciór<br>gentes                               |
| Ioqueador de ele<br>Impide q<br>ventana<br>Ventana                                                                                                    | mentos emergentes<br>ue aparezcan la ma<br>s emergentes.<br>i <u>v</u> ar el bloqueador d                                                                  | yoría de las                                                                                        | Con <u>f</u> iguración<br>gentes                               |
| loqueador de ele<br>Impide q<br>ventana<br>Ventana<br>Act<br>Private<br>No                                                                                                    | mentos emergentes<br>ue aparezcan la ma<br>s emergentes.<br>i⊻ar el bloqueador d<br>recopilar datos para                                                   | voría de las                                                                                        | Configuración<br>jentes<br>Private                             |
| loqueador de ele<br>Impide q<br>ventana<br>Act<br>Private<br>No<br>Ventana<br>No<br>No<br>Ventana                                                                                                    | mentos emergentes<br>ue aparezcan la ma<br>s emergentes.<br>ivar el bloqueador d<br>recopilar datos para<br>shabilitar barras de                           | voría de las<br>e elementos emerç<br>uso de Filtrado In<br>nerramientas y ext                       | Configuración<br>jentes<br>Private<br>ensiones cuando          |
| Inprivate<br>Inprivate<br>Inprivate<br>Inprivate<br>Inprivate<br>Inprivate<br>Inprivate<br>Inprivate<br>Inprivate<br>Inprivate<br>Inprivate<br>Inprivate<br>Inprivate<br>Inprivate<br>Inprivate<br>Inprivate<br>International<br>International<br>Internatio | mentos emergentes<br>ue aparezcan la ma<br>semergentes.<br>ivar el bloqueador d<br>recopilar datos para<br>shabilitar barras de l<br>nicie la exploración  | yoría de las<br>le elementos emerç<br>la uso de Filtrado Ini<br>nerramientas y ext<br>de InPrivate  | Con <u>f</u> iguraciór<br>jentes<br>Private<br>ensiones cuando |
| Ioqueador de ele<br>Ventana<br>Private<br>No<br>E De:<br>Se i                                                                                                    | mentos emergentes<br>ue aparezcan la ma<br>s emergentes.<br>ivar el bloqueador d<br>recopilar datos para<br>shabilitar barras de l<br>nicie la exploración | yoría de las<br>le elementos emerg<br>la uso de Filtrado Ini<br>nerramientas y exti<br>de InPrivate | Configuración<br>gentes<br>Private<br>ensiones cuando          |

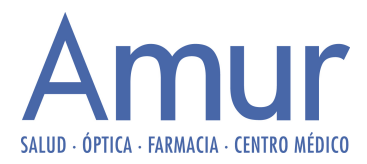

Agregamos la dirección de la página de Amur (htps://www.amur.com.ar), hacemos clic en Agregar, luego cerramos el navegador por completo, y volvemos a probar.

| Configuración del bloqueador de elementos en                                                                                                    | nergentes 🛛 🗙                                              |
|----------------------------------------------------------------------------------------------------|------------------------------------------------------------|
| Excepciones<br>Los elementos emergentes se están bloqu<br>muestren elementos emergentes de sitios<br><del>dichos siti</del> os a la lista siguiente.<br>Dirección del sitio web que desea permitir: | ieando. Puede permitir que se<br>web específicos si agrega |
| https://www.amur.com.ar                                                                                                    | Agregar                                                    |
| Sitios permitidos:                                                                                                    |                                                            |
|                                                                                                    | Quitar                                                     |
|                                                                                                    | Quitar todos                                               |
|                                                                                                    |                                                            |
|                                                                                                    |                                                            |
|                                                                                                    |                                                            |
|                                                                                                    |                                                            |
| - Notificaciones u nivel de bloqueo:                                                                                                    |                                                            |
| Berroducir un sonido cuando se bloquee un el                                                                                                    | emento emergente                                           |
| Mostrar la barra de información cuando se blog                                                                                                    | uee un elemento emergente.                                 |
| Nivel de blogueo:                                                                                                    |                                                            |
| Alto: bloquear todos los elementos emergentes (Ct                                                                                                    | rl+Alt para invalidar) 💌                                   |
|                                                                                                    |                                                            |
| Obtener más información acerca del blogueador de                                                                                                    | e Cerrar                                                   |
| elementos emerdentes                                                                                                    |                                                            |

En el caso de seguir teniendo inconvenientes para ingresar en la página de Amur, puede comunicarse telefónicamente de lunes a viernes de 8 a 16 hs. al (0342) 4578880